Cisco, Gigaset, Snom, Unify, Yealink, Tasten-Code, Werkseinstellungen

## Geräte auf Werkseinstellungen zurücksetzen

In diesem Artikel erfahren Sie, wie Sie die von UCware unterstützten Tischtelefone und DECT-Handsets auf Werkseinstellungen zurücksetzen (factory reset). Dies ist in der Regel erforderlich, bevor Sie ein gebrauchtes Gerät am UCware Server in Betrieb nehmen können.

| Hersteller / Modell | Gerätetyp            | Anleitung                                                                          |
|---------------------|----------------------|------------------------------------------------------------------------------------|
|                     | Condicityp           |                                                                                    |
| Snom HD10x          | Hospitality-Telefone | 1.<br>An der <i>Basis</i> Vol+ länger als 5 Sekunden gedrückt halten.              |
|                     |                      | 2.<br>An der <i>Basis</i> nacheinander die die folgenden Tasten drücken:           |
|                     |                      | °<br>Vol- Vol+ Vol- Vol+ Vol-                                                      |
|                     |                      | °<br>Kurzwahl oben links                                                           |
|                     |                      | Kurzwahl oben rechts                                                               |
|                     |                      | Kurzwahl oben links                                                                |
| Snom HD35xW         | Hospitality-Telefone | •<br>An der <i>Basis</i> 🛛 9 9 🛛 # eingeben.                                       |
| Snom Dxxx           | Tischtelefone        | 1.<br>Gerät mit 🔲 🗇 # # neustarten.                                                |
|                     |                      | 2.<br>Beim Neustart                                                                |
|                     |                      | 3.<br>Im Bootloader mit 1 <i>Settings reset</i> auswählen.                         |
| Yealink             | Tischtelefone        | 1.<br>OK gedrückt halten.                                                          |
|                     |                      | 2.<br>Wiederherstellung mit OK bestätigen.                                         |
| Gigaset             | DECT-Handsets        | 1.<br>Auflegen gedrückt halten, um Gerät auszuschalten.                            |
|                     |                      | 2.<br>1 4 7 gedrückt halten.                                                       |
|                     |                      | 3.<br>Gleichzeitig Auflegen gedrückt halten, bis sich das Gerät einschaltet.       |
|                     |                      | 4.<br>Wenn <i>Service</i> angezeigt wird, 7 6 2 eingeben.                          |
|                     |                      | 5.<br>Im Service-Menü <i>Handset Reset</i> auswählen und mit <i>OK</i> bestätigen. |
| Snom Mxx            | DECT-Handsets        | 1.<br>Hauptmenü aufrufen.                                                          |
|                     |                      | 2.<br>7 3 7 8 4 2 3 D eingeben.                                                    |
|                     |                      | 3.<br>Im Service-Menü <i>Master reset</i> auswählen und mit <i>Ja</i> bestätigen.  |

| Hersteller / Modell | Gerätetyp     | Anleitung                                                                                                    |
|---------------------|---------------|----------------------------------------------------------------------------------------------------|
| Cisco               | Tischtelefone | <ol> <li><u>Einstellungen</u>-Taste drücken.</li> <li>Im Menü Admin Settings &gt; Reset Settings &gt; All auswählen und mit Reset bestätigen.</li> </ol> |
| Unify               | Tischtelefone | <ol> <li>Gleichzeitig 2 8 9 drücken.</li> <li>Als PIN 1 2 4 8 1 6 eingeben und mit OK bestätigen.</li> </ol>                                             |

From:

https://wiki.ucware.com/ - UCware-Dokumentation

Permanent link:

https://wiki.ucware.com/geraetehandbuch/factory\_reset?rev=1749724204

Last update: 12.06.2025 10:30